## Arcabit – jak dodać plik lub folder do wykluczeń

Instrukcja ta umożliwia zdefiniowanie obiektów (plików lub folderów), dla których nie będzie działał moduł ochrony plików programu **Arcabit** 

Aby dodać plik lub folder do wykluczeń w programie **Arcabit** należy otworzyć główne okno programu, wybrać "Ustawienia", a następnie przejść do sekcji "Ogólne":

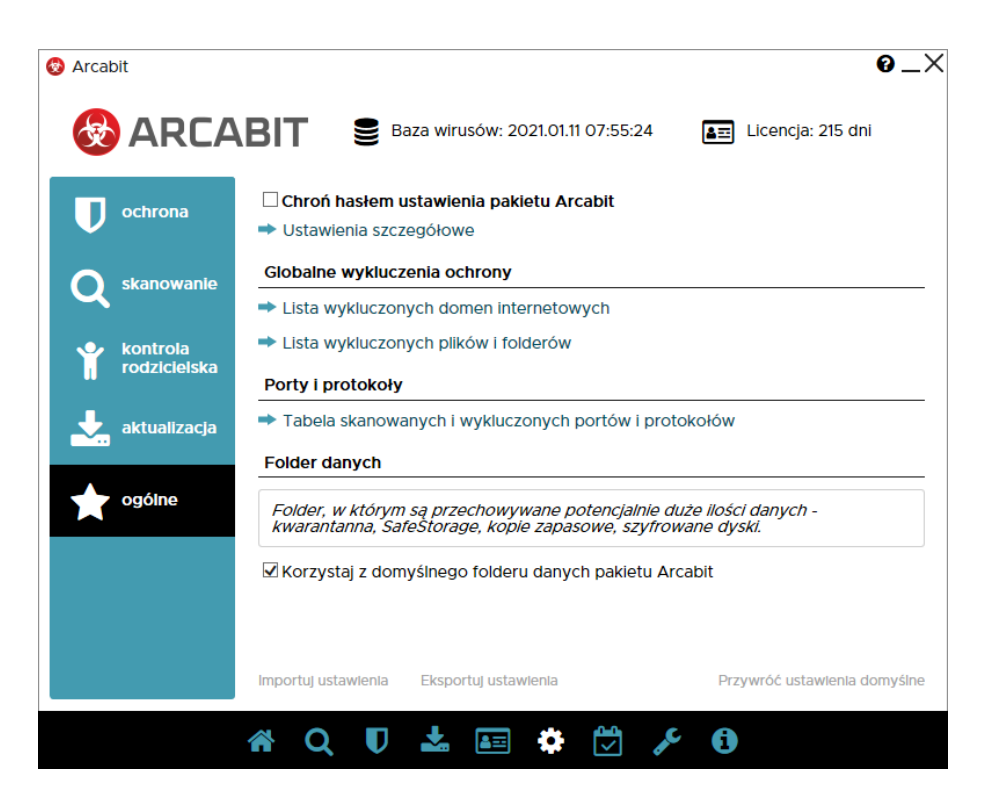

Po wybraniu "Lista wykluczonych plików i folderów" pojawi się okno z możliwością dodania pliku lub folderu do wykluczeń:

| 2) Arcabit                           | <u> </u> |
|--------------------------------------|----------|
| Lista wykluczonych plików i folderów |          |
|                                      |          |
| Dliki / Ealdony                      |          |
| Filki / TOIGET y                     |          |
|                                      |          |
|                                      |          |
|                                      |          |
|                                      |          |
|                                      |          |
|                                      |          |
|                                      |          |
|                                      |          |
|                                      |          |
|                                      |          |
|                                      |          |
|                                      |          |
|                                      |          |
|                                      |          |
|                                      |          |
|                                      |          |
|                                      |          |
|                                      |          |
| Dodaj plik Dodaj folder              | Zamknij  |
|                                      |          |
|                                      |          |

Po wybraniu "Dodaj plik" lub "Dodaj folder", zależnie od tego czy chcemy wykluczyć plik czy folder. Z listy wybieramy co chcemy wykluczyć zaznaczając to (w przykładzie wykluczany jest folder) i klikając "OK":

| Przeglądanie w poszukiwaniu folderu | × |
|-------------------------------------|---|
|                                     |   |
|                                     |   |
| System32                            | ^ |
| 0409                                |   |
| AdvancedInstallers                  |   |
| am-et                               |   |
| AppLocker                           |   |
| appraiser                           |   |
| AppV                                |   |
| ar-SA                               |   |
| bg-BG                               |   |
| > Boot                              |   |
| Bthprops                            |   |
| CatPoot                             | * |
| Utwórz nowy folder OK Anulu         | j |

Na koniec zamykamy okno "Listy wykluczonych plików i folderów" za pomocą przycisku "Zamknij":

| Arcabit<br>Lista wykluczonych plików i folderów | @X      |
|-------------------------------------------------|---------|
| Pliki / Foldery                                 |         |
| C:\Windows\System32\                            |         |
|                                                 |         |
|                                                 |         |
|                                                 |         |
|                                                 |         |
|                                                 |         |
|                                                 |         |
|                                                 |         |
|                                                 |         |
|                                                 |         |
|                                                 |         |
|                                                 |         |
| Dodaj plik Dodaj folder                         | Zamknij |
|                                                 |         |